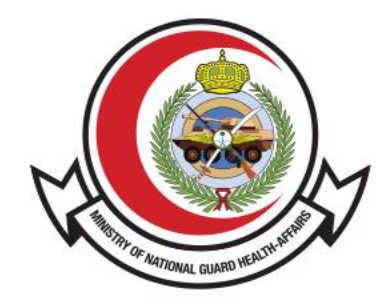

وزارة الحـرس الـوطـنــي - الشــؤون الصحـيـــة MINISTRY OF NATIONAL GUARD HEALTH AFFAIRS

**MNGHA** 

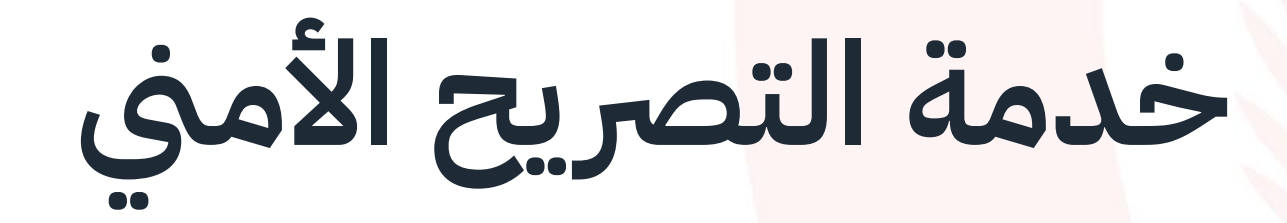

دليل المستخدم

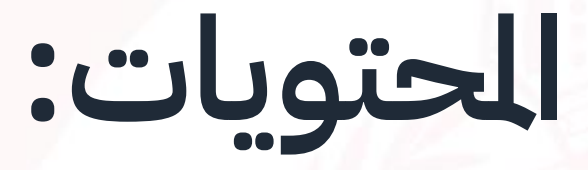

- المقدمة
- طريقة الوصول للخدمة
- خطوات طلب التصريح

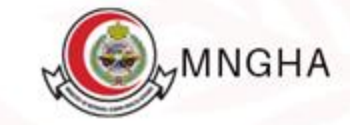

## القدمة

هي خدمه تمكن الستفيدين من طلب الحصول على تصريح الدخول من خلال موقع الشؤون الصحية بوزارة الحرس الوطني، يهدف هذا الدليل إلى توضيح كيفيه طلب و متابعه حاله الت<mark>صريح.</mark>

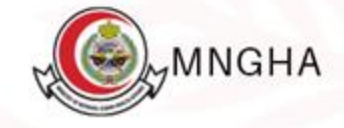

# طريقة الوصول للخدمة:

طريقة الوصول للخدمة عن طريق الرابط: <u>هنا</u>. ا<mark>لخطوات:</mark>

- 1. الخدمات الإلكترونية
  - 2. الموقع الإلكتروني
  - 3. تفاصيل الخدمة
    - 4. أبد الخدمة
- 5. يقوم الستفيد من تسجيل الدخول في صفحه النفاذ الوطني الوحد ثم اختيار اما عن طريق التطبيق التابع للنفاذ الوطني الوحد او عن طريق اسم الستخدم وكلمة الرور . ММДНА

#### الخطوات:

- بعد ما يتم تسجيل الدخول , يقوم الستفيد اختيار اما :
   **A. طلب تصريح لزائر :** لتعبئه النموذج ومن ثم أرساله
   **B. متابعه طلب سابق :** لعرض حاله ومعلومات الطلب الرسل سابقا
   7. عند اختيار **طلب تصريح لزائر** يقوم الستفيد بتعبئة النموذج كالاتي :
   1. ادخال الاسم كاملا
  - 2. رقم الهوية أو الإقامة
  - 3. اختيار الجنسية من القائمة
    - 4. اختيار الدينة
    - 5. ادخال رقم الجوال
    - 6. ادخال البريد الالكتروني

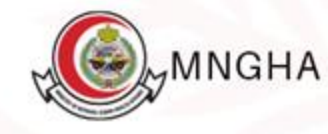

#### الخطوات:

7. ادخال نوع السيارة 8. ادخال رقم اللوحة 9. ادخال رقم البوابة الراد الدخول إليها 10.ادخال اسم الجهة الراد زيارتها 11.اختيار اسم القسم المعنى 12.ادخال سبب الزيارة 13.بعد اكمال النموذج , يقوم الستفيد بالنقر على زر تقديم ليتم ارسال الطلب للمعالحة

14.عند تقديم الطلب ستظهر اشعار تفيد بنجاح تقديم الطلب

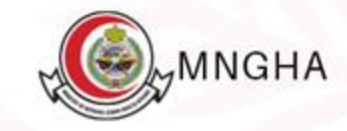

#### الخطوات:

### عند اختيار **متابعه طلب سابق :**

سوف تظهر قائمه للمستفيد بجميع الطلبات التي تم تقديمها سابقا مع رقم التصريح وحالته

- يقوم المستفيد بإدخال رقم التصريح للبحث
- النقر على زر البحث للبحث عن تصريح معين
- 3. في حال تمت الوافقة على التصريح، سيتلقى الستفيد رسالة نصية وبريدًا الكترونيًا يتضمن رابطًا يتيح له عرض التصريح والاطلاع على تفاصيله ، ويمكن للمستفيد النقر على "عرض التصريح" للاطلاع على تفاصيله في صفحة الطليات

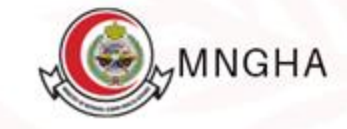

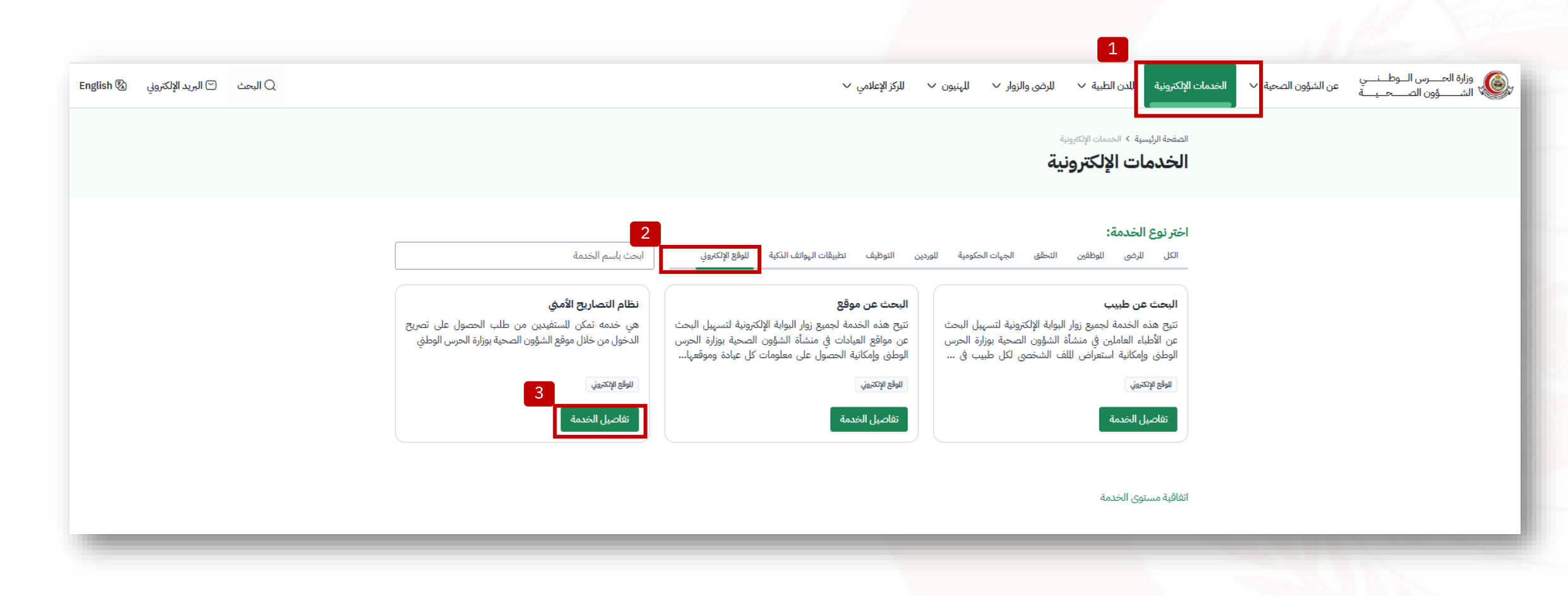

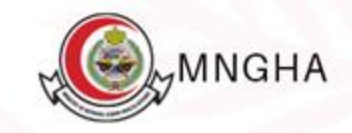

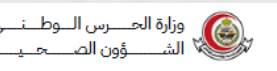

🔾 البحث 🗹 البريد الإلكتروني 🖾 English

| لا الفئة الستهدفة<br>الأفراد، القطاع الخاص، القطاع الحكومي<br>الوطني<br>العربية والإنجليزية                                               | الصفحة الرئيسية > الخدمات الإلكترونية > تفاصيل الخدمة<br><b>نظام التصاريح الأمني</b><br>هي خدمه تمكن للستفيدين من طلب الحصول على تصريح الدخول من خلال موقع الشؤون الصحية بوزارة الحرس |
|----------------------------------------------------------------------------------------------------|----------------------------------------------------------------------------------------------------|
| <ul> <li>٢٠٥ مدة الخدمة<br/>فوري</li> <li>٩٠ قنوات الخدمة</li> <li>١٩ تكلفة الخدمة</li> <li>٢٠ تكلفة الخدمة</li> <li>٢٠ مجاناً</li> </ul> | الخطوات الأهلية للعلومات للطلوبة<br>- الدخول للبوابة الإلكترونية للشؤون الصحية<br>- تسجيل الدخول باستخدام النفاذ الوطني<br>- تعبئة نموذج طلب تصريح ضيف مورد                           |
| الأسئلة الشائعة<br>الأسئلة الشائعة <sup>(2</sup> )<br>(7) تاريخ إطلاق الخدمة:<br>27/2/2025<br>دليل الاستخدام                              |                                                                                                    |

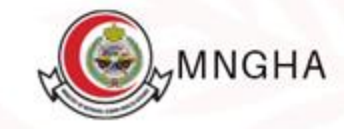

| النفاذ الوطني الموحد                                                    |  |
|-------------------------------------------------------------------------|--|
| مرحبا بك عميل الخدمات الإلكترونية بالشؤون الصحية بوزارة الحرس<br>الوطني |  |
| الدخول عبر تطبيق نفاذ                                                   |  |
| رقم الهوية *                                                            |  |
| [→ ٹسجیل الدخول                                                         |  |
| ل حمل التطبيق                                                           |  |
| أو باستخدام                                                             |  |
|                                                                         |  |

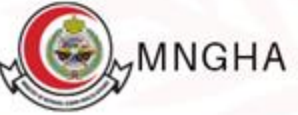

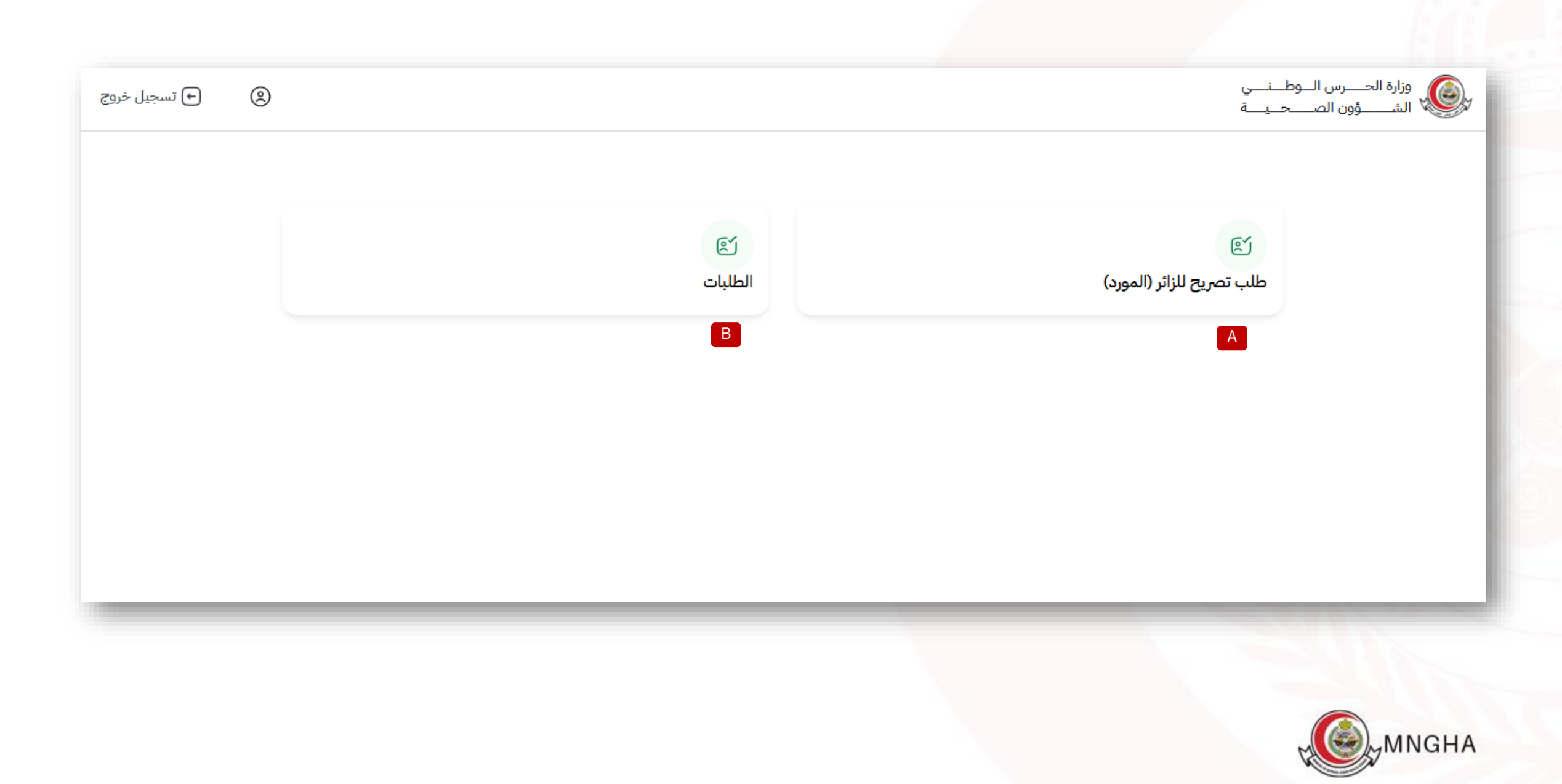

|                                    |                         |                            | وزارة الحـــرس الـــوطــنــــي          |
|------------------------------------|-------------------------|----------------------------|-----------------------------------------|
| <ul> <li>(ع) تسجيل خروج</li> </ul> |                         |                            | الشــــــــــــــــــــــــــــــــــــ |
|                                    |                         |                            |                                         |
|                                    |                         | العودة إلى الصفحة الرئيسية |                                         |
|                                    |                         |                            |                                         |
|                                    |                         | تصريح الزائر (المورد)      | A                                       |
|                                    | رقم الهوية / الإقامة    | * الإسم                    |                                         |
| 2                                  | 110000000               | نور محمد عبدالله العتيبي   | 1                                       |
|                                    | * المدينة               | * الجنسية                  |                                         |
|                                    | -<br>الرياض             | <br>سعودية                 | 3                                       |
|                                    |                         |                            |                                         |
|                                    | * البريد الإلكتروني<br> | * رقم الجوال               |                                         |
| 6                                  | Noor@gmail.com          | 560000000                  |                                         |
|                                    | رقم اللوحة              | نوع السيارة                |                                         |
| 8                                  | 000011                  | نیسان                      | 7                                       |
|                                    | * الجهة المراد زيارتها  | * البواية                  |                                         |
| 10                                 | تقنية المعلومات         | 2 يوابه 2                  | 9                                       |
|                                    |                         |                            | _                                       |
|                                    | * الغرض من الزيارة      | * القسم                    | _                                       |
| 12                                 | تخطيط واعداد مشروع      | إداره المشاريع             | 11                                      |
|                                    |                         |                            |                                         |
| 6                                  |                         |                            |                                         |
|                                    |                         |                            | 13                                      |
|                                    |                         | تقديم                      |                                         |
|                                    |                         |                            | WINGHA                                  |

| ی ای تسجیل خروج |                           |                             | وزارة الحـــرس الـــوطــنـــي<br>الشــــــؤون الصـــحــيـــة |
|-----------------|---------------------------|-----------------------------|--------------------------------------------------------------|
|                 |                           | العودة إلى الصفحة الرئيسية  |                                                              |
|                 | ×                         | شکرا<br>تم تقدم الطلب بنجاح | 14                                                           |
|                 |                           | تصريح الزائر (المورد)       |                                                              |
|                 | رقم الهوية / الإقامة      | * الإسم                     |                                                              |
|                 | ادخل رقم الهوية / الإقامة | ادخل الأسم كاملاً           |                                                              |
|                 |                           |                             |                                                              |
|                 | * المدينة                 | * الجنسية                   |                                                              |
|                 | اختر                      | اختر ۷                      |                                                              |
|                 | * البريد الإلكتروني       | * رقم الجوال                |                                                              |
|                 | البريد الإلكتروني         | رقم الجوال                  |                                                              |
|                 |                           |                             |                                                              |
|                 | رقم اللوحة                | نوع السيارة                 |                                                              |
|                 | رقم اللوحة                | نوع السيارة                 |                                                              |
|                 | * الجهة المراد زيارتها    | * البوابة                   |                                                              |
|                 | الجهة المراد زيارتها      | البوابة                     |                                                              |
|                 |                           |                             |                                                              |
|                 | * الغرض من الزيارة        | * القسم                     |                                                              |
|                 | أدخل السبب                | اختر                        |                                                              |
|                 |                           |                             |                                                              |
|                 |                           |                             |                                                              |

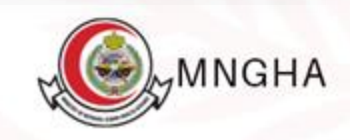

| (€ € تسجيل خروج |                  |                                         |                                                                |                                                               |                                              |                                           |                                   |   | ي<br>_ة | حــــرس الـــوطـــنـــ<br>ــــؤون الصـــــحــيــ |
|-----------------|------------------|-----------------------------------------|----------------------------------------------------------------|---------------------------------------------------------------|----------------------------------------------|-------------------------------------------|-----------------------------------|---|---------|--------------------------------------------------|
|                 |                  |                                         |                                                                | В                                                             |                                              | تة الرئيسية                               | العودة إلى الصف                   |   |         |                                                  |
|                 |                  |                                         |                                                                |                                                               |                                              | ساريح                                     | قائمة التد                        |   |         |                                                  |
|                 |                  |                                         |                                                                |                                                               |                                              |                                           | رقم التصريح                       | 1 |         |                                                  |
|                 |                  |                                         |                                                                |                                                               |                                              | _                                         |                                   |   |         |                                                  |
|                 |                  |                                         |                                                                |                                                               |                                              | ح البحث                                   | (Jacob) (Č1721                    | 2 |         |                                                  |
|                 |                  |                                         |                                                                |                                                               |                                              |                                           |                                   |   |         |                                                  |
|                 | 3                | الحالة                                  | تاريخ نهاية التصاريح                                           | تاريخ بداية التصريح                                           | رقم الهوية / الإقامة                         | الاسم                                     | رقم التصريح                       |   |         |                                                  |
|                 | 3<br>عرض التصريح | <b>الحالة</b><br>تمت الموافقة           | تاريخ نهاية التصاريح<br>2026-03-16                             | تاريخ بداية التصريح<br>2025-03-14                             | رقم الهوية / الإقامة<br>1001                 | <b>الاسم</b><br>منى فرحان                 | بندي التصريح<br>رقم التصريح<br>30 |   |         |                                                  |
|                 | عرض التصريح      | <b>الحالة</b><br>تمت الموافقة<br>جديد   | تاريخ نهاية التصاريح<br>2026-03-16<br>2025-03-31               | تاريخ بداية التصريح<br>2025-03-14<br>2025-03-01               | رقم الهوية / الإقامة<br>1001<br>1001         | <b>الاسم</b><br>منی فرحان<br>منی فرحان    | رقم التصريح<br>30<br>47           |   |         |                                                  |
|                 | عرض التصريح      | الحالة<br>تمت الموافقة<br>جديد<br>مرفوض | تاريخ نهاية التصاريخ<br>2026-03-16<br>2025-03-31<br>2025-03-31 | تاريخ بداية التصريح<br>2025-03-14<br>2025-03-01<br>2025-03-01 | رقم الهویة / الإقامة<br>1001<br>1001<br>1001 | الاسم<br>می فرحان<br>می فرحان<br>می فرحان | رقم التصريح<br>30<br>47<br>64     |   |         |                                                  |

جميع الحقوق محفوظة للشؤون الصحية - وزارة الحرس الوطني ©2025

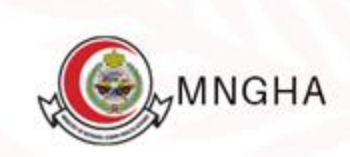

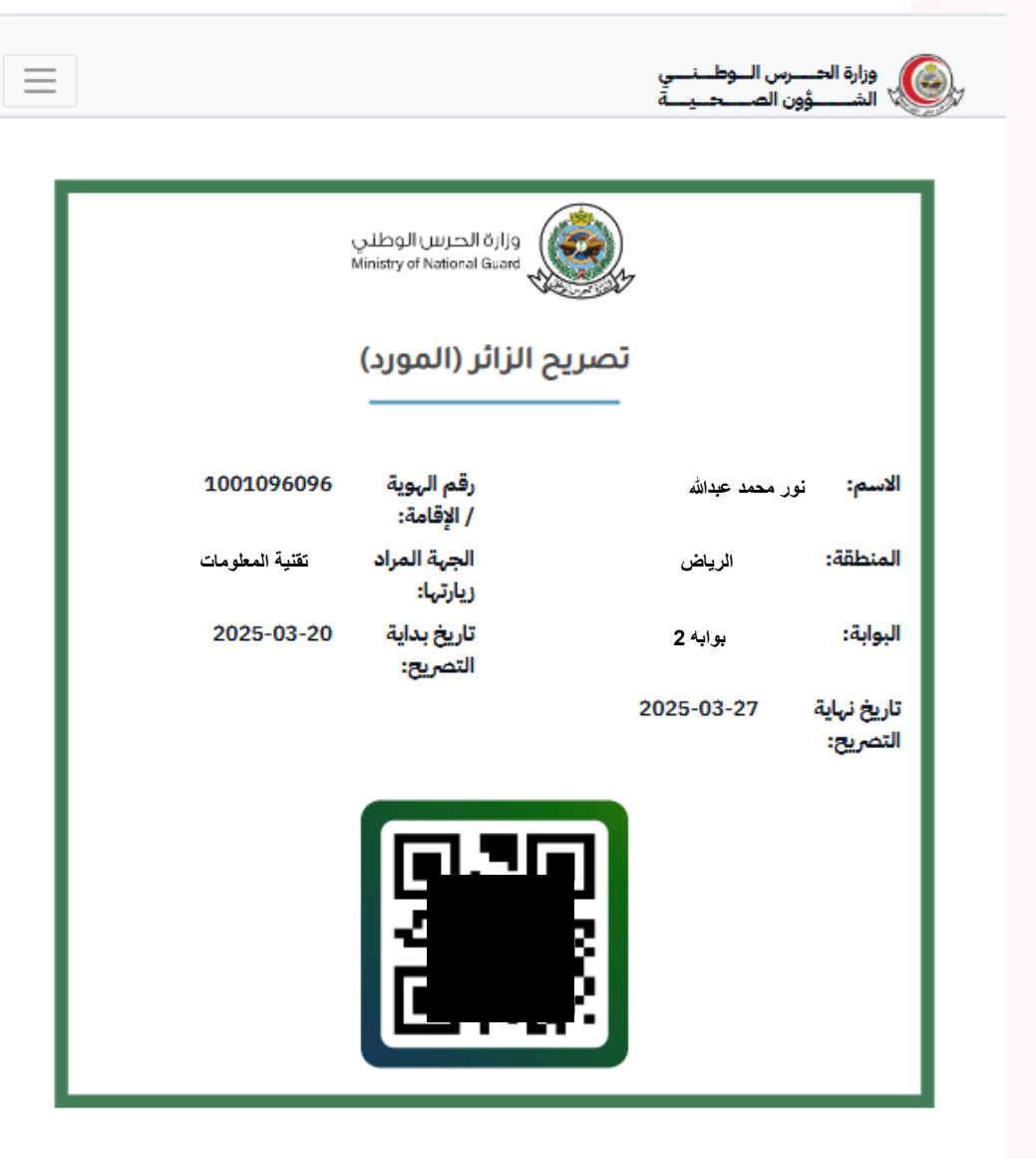

МИВНА

جميع الحقوق محفوظة للشؤون الصحية - وزارة الحرس الوطني @2025

تمت الموافقة على تصريحك رقم 88 ويمكنك الاطلاع عليه من خلال الدخول إلى هذا الرابط.

https:// .ngha.med.sa/perm

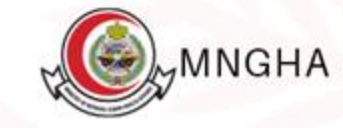